# Cisco AnyConnect Mobility Client (VPN) for Mac Computers

If you need to access resources that are only available on the UNT Network, you will need to use Cisco VPN (Virtual Private Network) AnyConnect client. To VPN, you will first need to visit a website, log in, and download an executable installer to launch the AnyConnect Client. After you have installed AnyConnect, you will be able to connect to UNT's VPN.

As always, please contact us if you have any additional questions or encounter any issues.

### Installing AnyConnect Client

- 1. Using your preferred browser, visit <u>vpn.unt.edu</u>
- 2. Log in using your EUID and password
- 3. Accept the disclaimer by clicking on **Continue**
- 4. In the left sidebar, click on AnyConnect

| UNIVERSITY OF<br>NORTH • TEXAS<br>Discover the power of ideas.                                                                                                    | PN Service                                                                  |  |  |
|----------------------------------------------------------------------------------------------------|-----------------------------------------------------------------------------|--|--|
| Home Image: Constraint of the second second sec | Inttp://   Web Bookmarks   Image: Calibrated Peer Review sciffinder.cas.org |  |  |
| Telnet/SSH Servers   VNC Connections   VNC Terminal Servers                                                                                                    |                                                                             |  |  |

#### 5. Click on Start AnyConnect

| UNIVERSITY OF<br>NORTH*TEXAS<br>Discover the power of ideas. |   |                  |  |  |
|--------------------------------------------------------------|---|------------------|--|--|
| Home                                                         |   |                  |  |  |
| Unite Indine                                                 | • | AnyConnect       |  |  |
| Web Applications                                             | 3 | Start AnyConnect |  |  |
| Browse Networks                                              |   |                  |  |  |
| AnyConnect                                                   |   |                  |  |  |
| Telnet/SSH Servers                                           |   |                  |  |  |
| VNC Connections                                              |   |                  |  |  |
| Terminal Servers                                             |   |                  |  |  |

6. In the next step, click on AnyConnect VPN

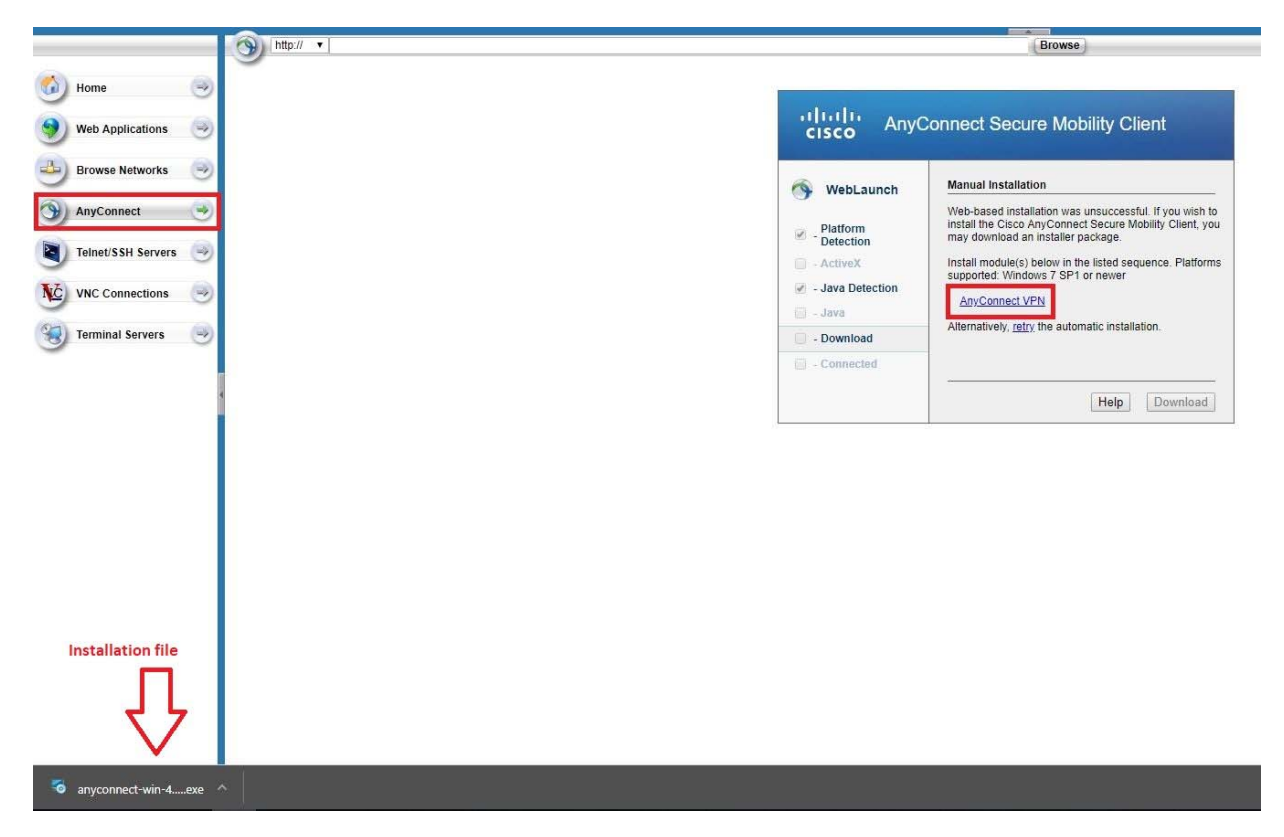

7. A new window should open, click on **OK** to Save the file

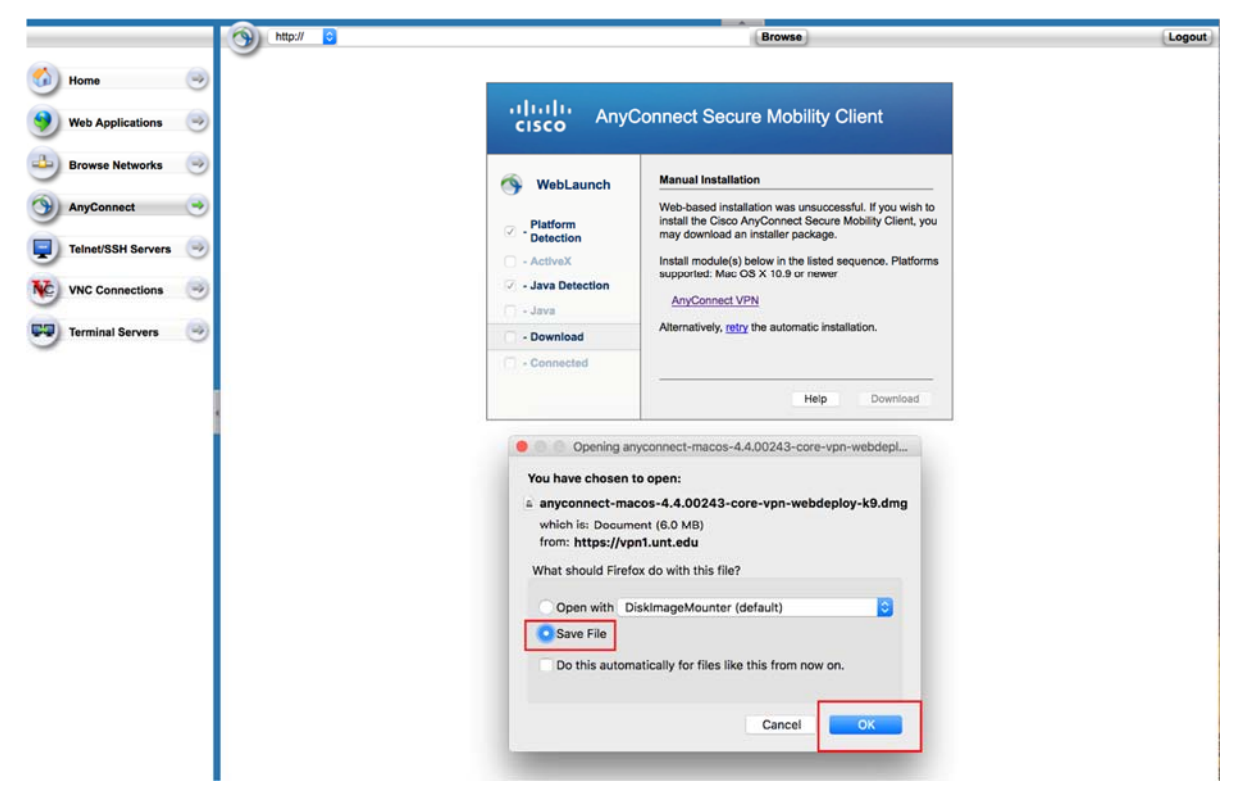

- 8. Navigate to your Downloads folder and double click on the downloaded installation file to run it
- 9. Using AnyConnect installation Wizard, keep clicking on Continue until the software is installed

|                    | Install AnyConnect Secure Mobility Client                                                                                                    |   |  |  |  |
|--------------------|----------------------------------------------------------------------------------------------------|---|--|--|--|
|                    | Software License Agreement                                                                                                    |   |  |  |  |
| Introduction       | Supplemental End User License Agreement for<br>AnyConnect® Secure Mobility Client v4.x and other<br>VPN-related Software                                                                                                    |   |  |  |  |
| License            | IMPORTANT: READ CAREFULLY                                                                                                    |   |  |  |  |
| Destination Select | This Supplemental End User License Agreement ("SEULA") contains additional terms and                                                                                                    |   |  |  |  |
| Installation Type  | conditions for the Software Product licensed under the End User License Agreement ("EULA")<br>between You ("You" as used herein means You and the business entity you represent) and<br>Cisco (collectively, the "Agreement"). Capitalized terms used in this SEULA but not defined will<br>have the meanings assigned to them in the EULA. To the extent that there is a conflict<br>between the terms and conditions of the EULA and this SEULA, the terms and conditions of<br>this SEULA will take precedence.                                                                                                    |   |  |  |  |
| Installation       |                                                                                                    |   |  |  |  |
| Summary            |                                                                                                    |   |  |  |  |
| ,                  | In addition to the limitations set forth in the EULA on your access and use of the Software, You agree to comply at all times with the terms and conditions provided in this SEULA.                                                                                                    |   |  |  |  |
| uluilu<br>cisco    | ACCEPTANCE OF THE AGREEMENT, AND YOU ARE BINDING YOURSELF AND THE<br>BUSINESS ENTITY THAT YOU REPRESENT (COLLECTIVELY, "CUSTOMER") TO THE<br>AGREEMENT. IF YOU DO NOT AGREE TO ALL OF THE TERMS OF THE AGREEMENT,<br>THEN CISCO IS UNWILLING TO LICENSE THE SOFTWARE TO YOU AND (A) YOU MAY<br>NOT DOWNLOAD, INSTALL OR USE THE SOFTWARE, AND (B) YOU MAY RETURN THE<br>SOFTWARE (INCLUDING ANY UNOPENED CD PACKAGE AND ANY WRITTEN<br>MATERIALS) FOR A FULL REFUND, OR, IF THE SOFTWARE AND WRITTEN MATERIALS<br>ARE SUPPLIED AS PART OF ANOTHER PRODUCT, YOU MAY RETURN THE ENTIRE<br>PRODUCT FOR A FULL REFUND. YOUR RIGHT TO RETURN AND REFUND EXPIRES 30<br>DAYS AFTER PURCHASE FROM CISCO OR AN AUTHORIZED CISCO RESELLER, AND<br>APPLIES ONLY IF YOU ARE THE ORIGINAL END USER PURCHASER.<br>For purposes of this SEULA, the product You have ordered or enabled is any of the following |   |  |  |  |
|                    | Print Save Go Back Continu                                                                                                    | е |  |  |  |
|                    |                                                                                                    |   |  |  |  |

## Running AnyConnect Client

Once you have AnyConnect installed on your computer, you can run *Cisco AnyConnect* from the Start Menu. You can find the application by clicking on Start and navigating under the letter C; Cisco AnyConnect.

- 1. Launch AnyConnect from your Start menu
- 2. Type: *vpn.unt.edu*, and hit Connect

|                      |                                           | N:<br>eady to connect.                      |        |         |
|----------------------|-------------------------------------------|---------------------------------------------|--------|---------|
| .4                   | V                                         | pn.unt.edu v                                | Connec | t       |
|                      |                                           |                                             |        | _       |
| \$                   | ()                                        |                                             |        | -i<br>c |
| Use<br>Pass<br>O Cis | rname: your<br>sword: your<br>co AnyConne | r EUID<br>UNT password<br>ect   vpn.unt.edu | ×      |         |
|                      | Group:                                    | General                                     | ~      |         |
|                      | Username:<br>Password:                    | ab01234                                     |        |         |
|                      |                                           | <u> </u>                                    | 14     |         |

4. Click OK

5. Accept the Terms and Conditions

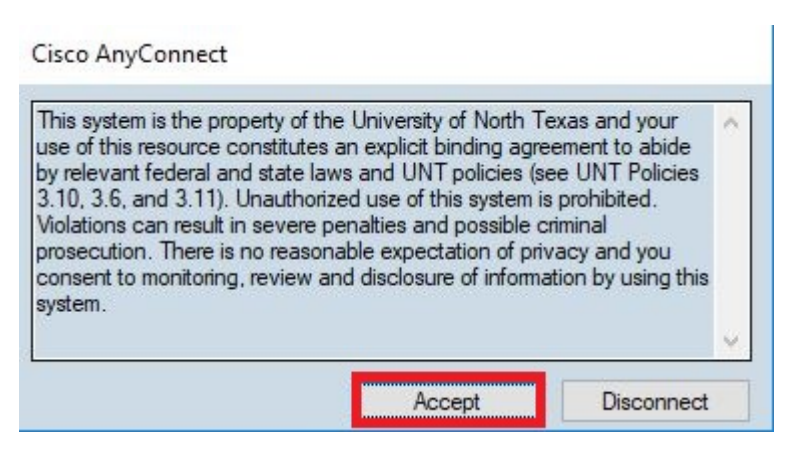

#### 6. You are successfully connected to UNT VPN

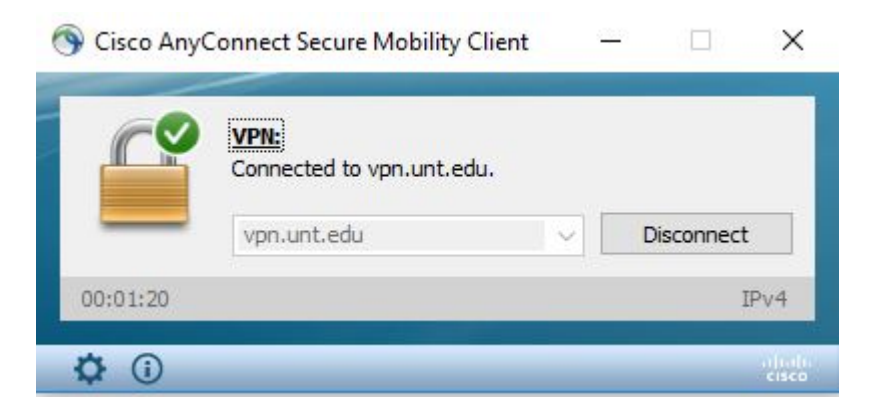